## Android 端末で Online Storage Service を利用する

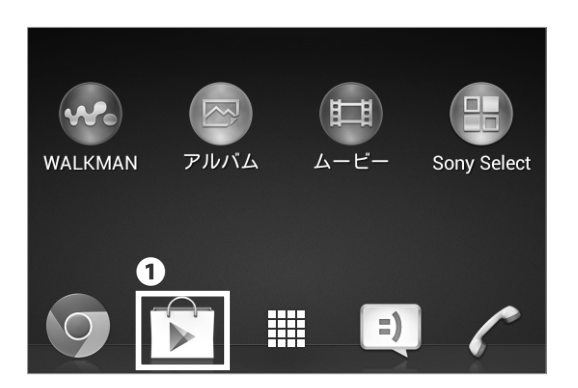

01

ホーム画面から❶ Google Play ストアのアイコンをタッ プします。

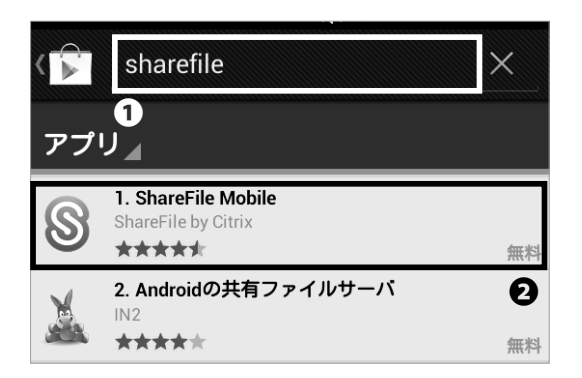

●検索ボックスに「sharefile」と入力し、検索してくだ さい。検索結果から❷「ShareFile Mobile」をタップし てください。

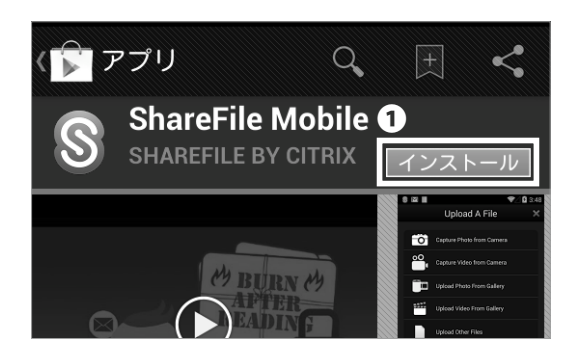

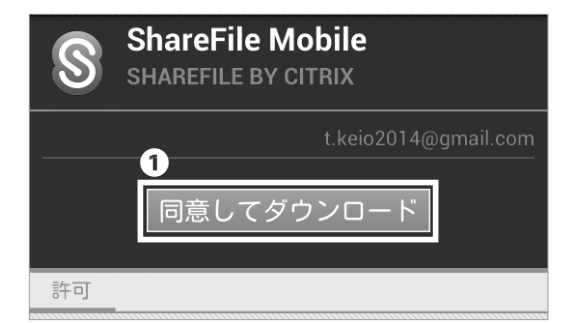

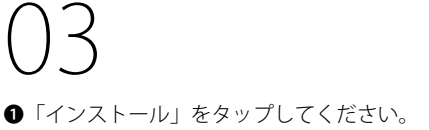

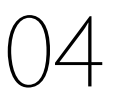

●「同意してダウンロード」をタップしてください。

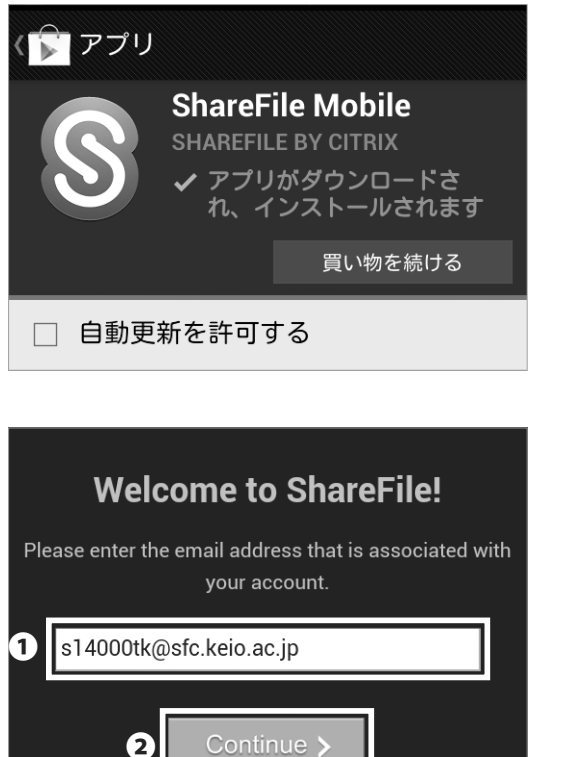

## () 「ShareFile Mobile」が正常にインストールされたことを 確認し、「ShareFile Mobile」を起動してください。

Enter your Subdomain keio-sfc Example: Enter "mycompany" if your login URL is https://mycompany.sharefile.com Send Instructions

1

K Back

 ShareFile

 \$14000tk

 ......

 2

 3
 OK

2

06

❶欄に「[ CNS ログイン名 ]@sfc.keio.ac.jp」を入力し、

●欄に「keio-sfc」と入力し、❷「Continue」をタップ

❷「Continue」をタップしてください。

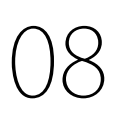

してください。

●欄に「CNS ログイン名」、 **②**に CNS ログインパスワー ドを入力し、 **③**「OK」をタップしてください。

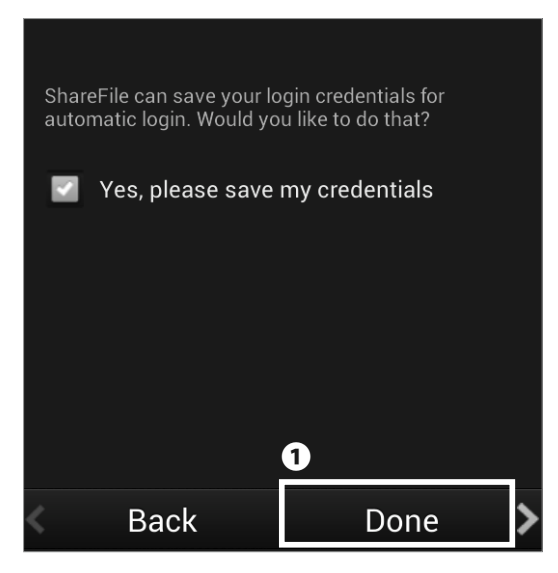

● 「Done」をタップしてください。

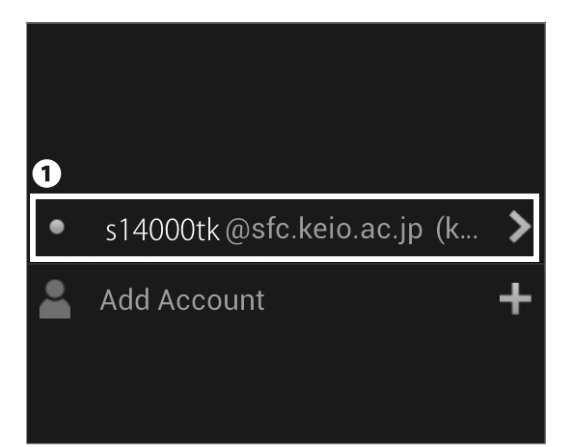

## 10

●「[ CNS ログイン名 @sfc.keio.ac.jp ]」をタップしてください。

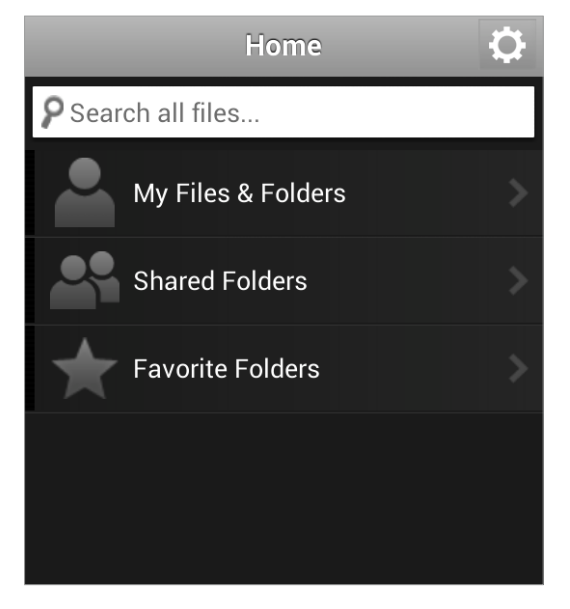

## 11

Android 端末で Online Storage Service を利用するため の手順は以上です。